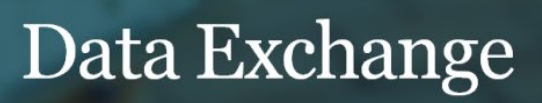

# Data Exchange Report Structure

As part of the Data Exchange, all organisations that use the Data Exchange will have access to their own set of reports, which reflect the information submitted by their organisation. All available reports are accessed via the Data Exchange web-based portal. The ability to access the data and run reports will reflect the level of user access within the organisation.

This task card describes the process of accessing the reports and provides a brief overview of the structure of the reports and Qlik.

## Access and Log in

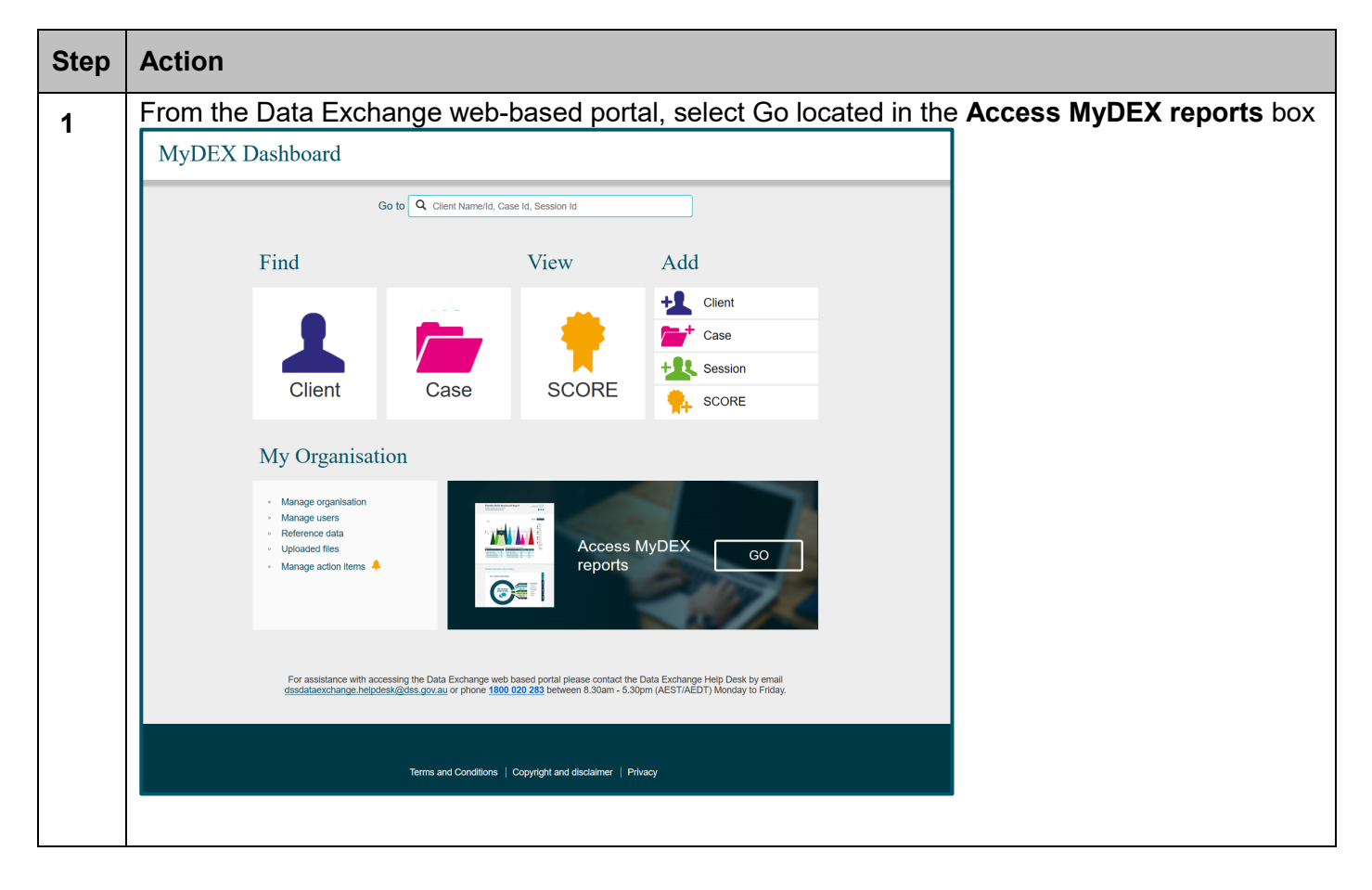

| Step | Action                                                                                                    |                                                                                                    |  |
|------|----------------------------------------------------------------------------------------------------|----------------------------------------------------------------------------------------------------|--|
| 2    | The <b>Reports screen</b> will display with the options <b>Standard reports</b> and <b>Partnership reports</b> . |                                                                                                    |  |
|      | The tile you click on <b>Sense</b> . Once in <b>Qlik</b>                                                         | will determine the report stream you will initially land in when you enter <b>Qlik Sense</b> you will be able to navigate between streams as required. |  |
|      | Home > Reports                                                                                                   |                                                                                                    |  |
|      | Reports                                                                                                    | Destauration                                                                                                    |  |
|      | Standard reports                                                                                                 | Partnersnip reports What is the Partnership Approach?                                                                                                  |  |
|      | Standard Reports                                                                                                 | Partnership Reports                                                                                                    |  |
|      |                                                                                                    |                                                                                                    |  |
|      | < BACK                                                                                                    |                                                                                                    |  |
| 3    | When you select eith                                                                                             | er the Standard reports or Partnership reports tile, the Login screen will                                                                             |  |
|      | display.                                                                                                    |                                                                                                    |  |
|      | Login via the <b>myGo</b> v                                                                                      | /ID option.                                                                                                    |  |
|      |                                                                                                    | Department of Social                                                                                                    |  |
|      |                                                                                                    | Services                                                                                                    |  |
|      |                                                                                                    | Sign in with one of these accounts                                                                                                    |  |
|      |                                                                                                    |                                                                                                    |  |
|      |                                                                                                    | myGoviD                                                                                                    |  |
|      |                                                                                                    | DSS Login                                                                                                    |  |
| 4    | The <b>Qlik Sense</b> scre                                                                                       | en will display.                                                                                                    |  |
|      | Select the required re                                                                                           | eport stream to access the required report.                                                                                                    |  |
|      |                                                                                                    | Sense<br>Enterprise                                                                                                    |  |
|      | RU076479                                                                                                    | DEX - Standard Report                                                                                                    |  |
|      | Streams 🗸                                                                                                    |                                                                                                    |  |
|      | 🗯 DEX - Partnership App                                                                                          |                                                                                                    |  |
|      | 🗯 DEX - Standard Report                                                                                          |                                                                                                    |  |
|      |                                                                                                    | CHSP Organisation     Organisation Data     Organisation       Overview     Quality     Overview                                                       |  |

# Reports

| Step | Action                                                                                                    |                                                                                                    |  |
|------|----------------------------------------------------------------------------------------------------|----------------------------------------------------------------------------------------------------|--|
| 1    | <b>Standard Reports</b><br>The standard reports include the Organisation Overview report and the Organisation Data Quality<br>Report that are available to all organisations.<br>Organisations delivering the Community Home Support Program should access the CHSP<br>Organisation Overview report to access additional CHSP data. |                                                                                                    |  |
|      |                                                                                                    | Sense<br>Enterprise                                                                                                    |  |
|      | RU076479                                                                                                    | DEX - Standard Report                                                                                                    |  |
|      | Streams $\checkmark$<br>$\lesssim$ DEX - Partnership App<br>$\lesssim$ DEX - Standard Report                                                                                                    |                                                                                                    |  |
|      |                                                                                                    | CHSP Organisation Organisation Data Organisation Overview Overview                                                                                                    |  |
| 2    | Partnership<br>If your organisati<br>to access the foll                                                                                                    | <b>Reports</b><br>on has selected to participate in the Partnership Approach, you will also be able<br>owing additional reports.                                                                                                    |  |
|      | Esterprise                                                                                                    | in a particular in the second second |  |
|      | Streams<br>S DEX-Partnership App<br>DEX-Standard Report<br>Client Outcome                                                                                                    | Image: Community Porties-       Community Porties-         Community Outcomes       Community Porties-             NSV TELACUITY<br>Report       Resource Planning             Service Footprint                                                                                                    |  |
|      |                                                                                                    |                                                                                                    |  |

### **Report Structure**

| Step | Action                                                                                                    |  |  |
|------|----------------------------------------------------------------------------------------------------|--|--|
| 1    | All reports have a similar structure.                                                                                                    |  |  |
|      | 1. Report details – Includes the date data was last updated.                                                                                                    |  |  |
|      | 2. Report description – Provides a brief overview of the information contained in the report.                                                                                                    |  |  |
|      | 3. Sheets navigation button – shows the sheets available in this report.                                                                                                    |  |  |
|      | 4. Bookmarks button – opens saved bookmarks.                                                                                                    |  |  |
|      | 5. Stories button – quickly open stories you have saved or create a new story.                                                                                                    |  |  |
|      | 6. Sheets available in this report.                                                                                                    |  |  |
|      |                                                                                                    |  |  |
|      | Tables - Oganisation Overview - UN-18<br>Mainteen UN-27 - Stall 131 PM<br>Palanet un 27 - Stall 131 PM<br>Palanet un 27 - Stall 131 PM<br>Pala |  |  |
|      | <ul> <li>Valid attets (15)</li> <li>Valid attets (15)</li> <li>Valid attets (15)&lt;</li></ul>                                                                                                    |  |  |
|      | Image: Activity of Department       Image: Activity of Department                                                                                                    |  |  |
|      | All reports have a User Guide and Filters Page sheet and Information page sheet.                                                                                                    |  |  |
|      | The User Guide and Filters Page sheet includes information about the report purpose, where to get further Help and Guidance, the report version and when the report was last updated.                                                                                                    |  |  |
|      | The Information Page provides links to further information about the Data Exchange and a Glossary of terms relevant to the report.                                                                                                    |  |  |

#### **Supported browsers**

In order to access the Data Exchange reports, your computer needs to meet certain requirements. Select this link to view the list of <u>supported browsers</u>.

You can find more information on reporting requirements in the <u>Data Exchange Protocols</u>. For further information on reports functionality, please visit the <u>Training</u> tab of the Data Exchange website.

For system support, contact the Data Exchange Helpdesk by email at dssdataexchange.helpdesk@dss.gov.au or on 1800 020 283.